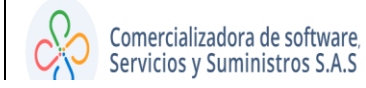

### MANUAL DE CONFIGURACION DEL IMPUESTO PREDIAL UNIFICADO E

Código: 600001 VER 02

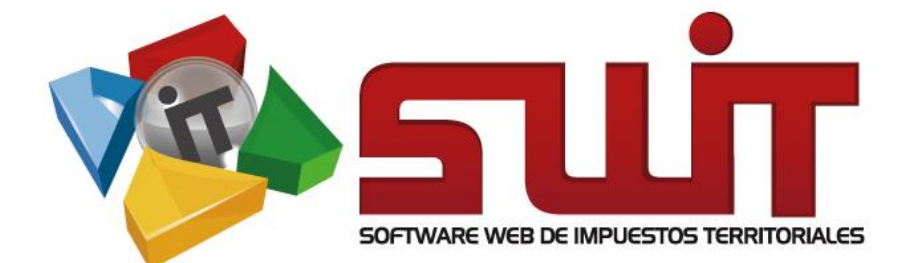

# CONFIGURACIÓN DEL SISTEMA

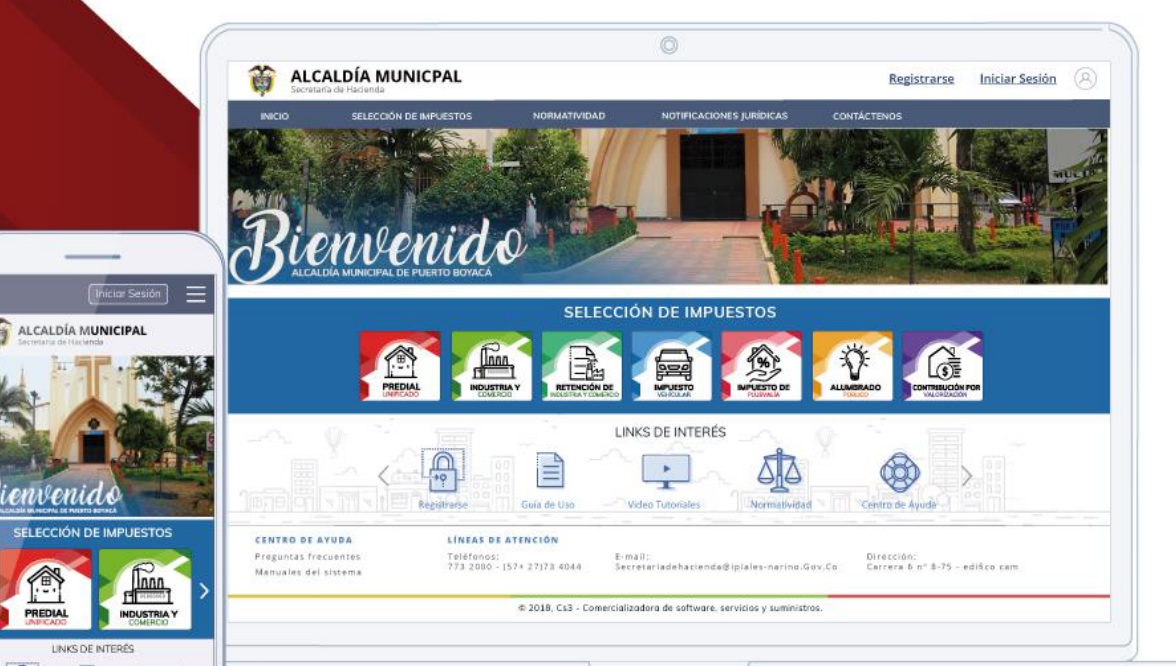

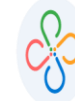

Código: 600001 VER 02 SEPTIEMBRE 2020

## 1. GENERALIDADES

## **1.1.** DATOS DE IDENTIFICACIÓN DEL SOFTWARE

El SOFTWARE WEB DE IMPUESTOS Y TERRITORIALES (SWIT), es un software de propiedad CS-3, desarrollado a la medida de las necesidades para entidades estatales, a fin de facilitar el control y gestión tributaria de sus contribuyentes.

## **1.2.** INTRODUCCIÓN

Todo funcionario en su deber de atender las solicitudes de los contribuyentes, accede al aplicativo SWIT para dar lugar a las gestiones respectivas. Algunas de las gestiones por realizar es la creación de acuerdos de pagos. Estos procedimientos son detallados para su forma de registro en el sistema.

## **1.3.** ¿CÓMO USAR ESTE MANUAL?

Esta orientación documental se encuentra dirigida a los funcionarios de la entidad estatal (usuarios finales) responsables de crear los acuerdos de pago para el IMPUESTO PREDIAL UNIFICADO y para el IMPUESTO DE INDUATRIA Y COMERCIO, que faciliten a los contribuyentes la cancelación de la deuda de dichos impuestos

Es importante seguir paso a paso, cada una de las instrucciones para los respectivos procedimientos aquí descritos. Encontrará gráficas que corresponden a la última versión del aplicativo SWIT.

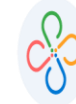

Código: 600001 VER 02 SEPTIEMBRE 2020

# 2. INFORMACIÓN INICIAL SOBRE EL SISTEMA

## 2.1. ¿CÓMO INGRESAR AL SOFTWARE?

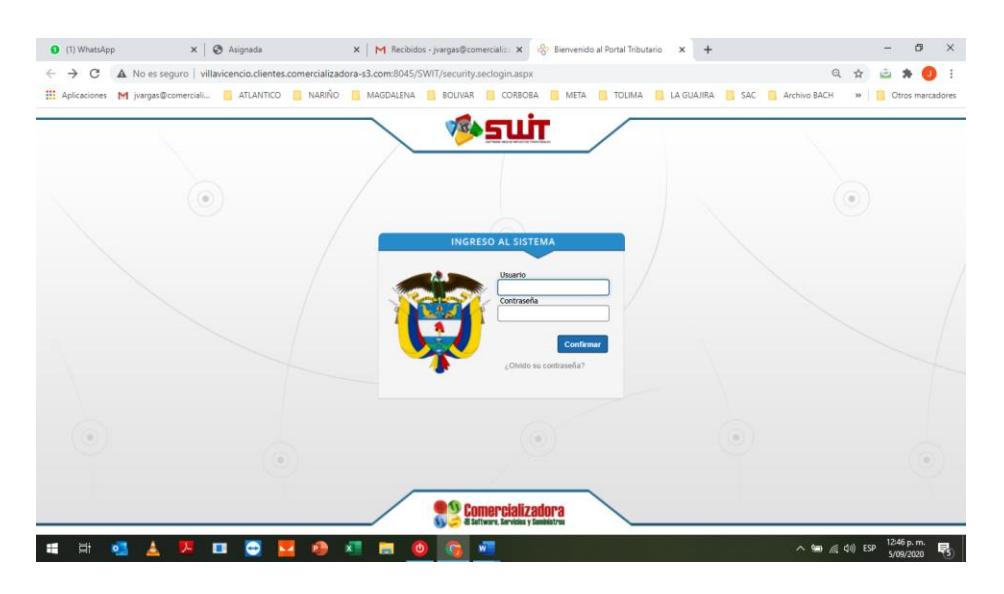

Digite el nombre del usuario y contraseña e ingrese al Software Tributario, seleccionando el botón Ingresar, o registrarse para obtener un usuario de consulta.

# 3. BOTONES GENERALES USADOS EN EL SISTEMA

SWIT es un software con un estilo gráfico cuidadosamente diseñado y estructurado. Los botones se repiten en su uso constantemente en varios módulos. Es importante conocerlos e identificarlos con anterioridad.

ElementoNombreDescripciónImage: Selection of the section of the section of

A continuación, damos a conocer algunos elementos gráficos, a tener en cuenta.

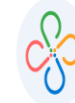

| 2             | Botón PDF                   | Sirve para generar un reporte en formato PDF                                                                                                    |  |  |
|---------------|-----------------------------|----------------------------------------------------------------------------------------------------|--|--|
|               |                             | (Portable Document Format).                                                                                                    |  |  |
|               | Botón Editar                | e utiliza para abrir una ventana que permita<br>gregar o modificar datos ya registrados en algún<br>em.                                                                                     |  |  |
| Q             | Botón Consultar             | Se utiliza para ver la información que ha sido<br>registrada en algún ítem. No habilita la<br>modificación de los datos.                                                                    |  |  |
| <b>≣\$</b>    | Botón Proyectar             | Para uso de proyecciones o visualizaciones de cambios realizados dentro de algún ítem del sistema. Muestra cómo afectan los cambios en comparación con los datos anteriormente registrados. |  |  |
| Ø             | Botón Aplicar               | Se utiliza para registrar en el sistema, los nuevos datos que hemos agregado a algún ítem.                                                                                                  |  |  |
| 3             | Botón Revertir              | Se utiliza para deshacer los cambios que<br>previamente se han realizado en algún ítem,<br>afectado con nuevos datos que fueron<br>registrados en el sistema.                               |  |  |
| Ê             | Botón Registrar             | Se utiliza para guardar los datos que han sido<br>ingresados en algún ítem.                                                                                                    |  |  |
| 28            | Botón Calendario            | Es un botón de selección. Se utiliza para desplegar<br>un calendario y seleccionar una determinada<br>fecha.                                                                                |  |  |
| X             | Check de selección.         | Es un objeto activador o desactivador de<br>selección. Permite incluir o descartar la opción<br>especificada con éste objeto.                                                               |  |  |
| 0             | Botón inserción             | Agrega un nuevo objeto ya utilizado en el<br>sistema. Por lo general se utiliza para agregar<br>nuevos campos de filtrado para búsquedas de<br>registros.                                   |  |  |
| -             | Botón Combo de<br>selección | Permite desplegar, en forma de listado,<br>diferentes opciones a fin de escoger una opción<br>particular.                                                                                   |  |  |
| R             | Botón Aprobar               | Permite aprobar el acuerdo de pago , estando en estado elaborado.                                                                                                    |  |  |
| Cerrar sesión | Botón Cerrar Sesión         | Permite cerrar la sesión que el usuario ha iniciado<br>con su usuario y contraseña, previamente. Es la<br>manera más segura y recomendable de salir del<br>aplicativo SWIT.                 |  |  |

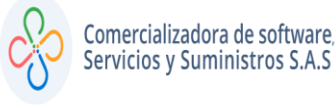

## **3.1.** CONSULTA CONFIGURACION

Una vez ingresado al sistema, encontrará la siguiente visualización de la página de inicio del portal tributario.

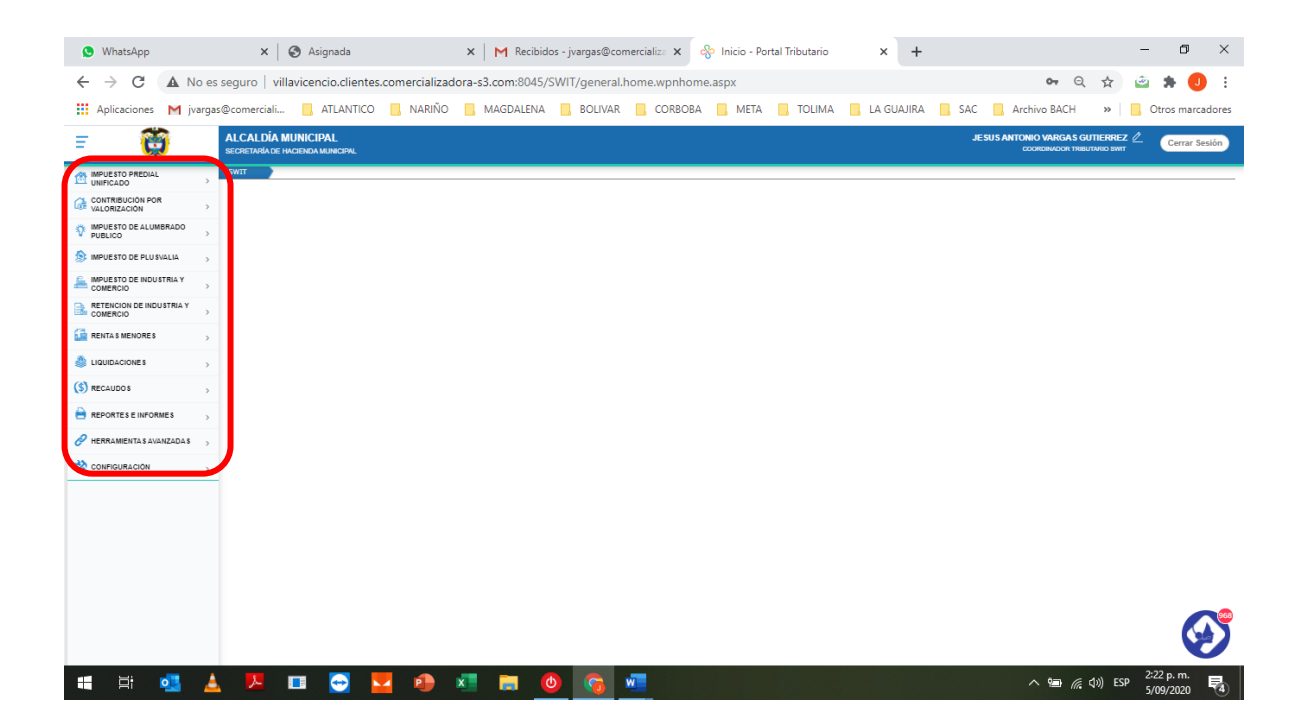

# 3.2 INGRESAMOS EN CONFIGURACION

Encontraremos todo lo relacionado con la configuración del sistema SWIT tanto parámetros, creación de usuario, agregar roles y permisos correspondiente, creación de bancos y cuentas bancarias recaudadores del sistema, la creación de notas créditos y débito, creación de incentivos tributario para cada impuesto, publicaciones municipales y normatividad en el portal publico tributario y la administración de usuario públicos para los contribuyentes.

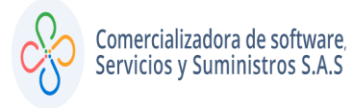

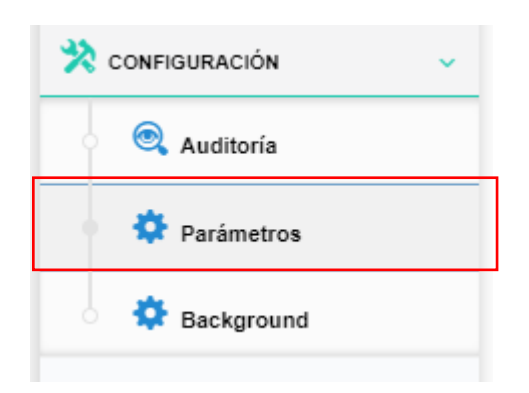

# 3.3 PARAMETROS DEL SISTEMA

- Creación de usuario y roles
- Creación de causales contable notas débito y crédito
- Creación de cuentas recaudadoras

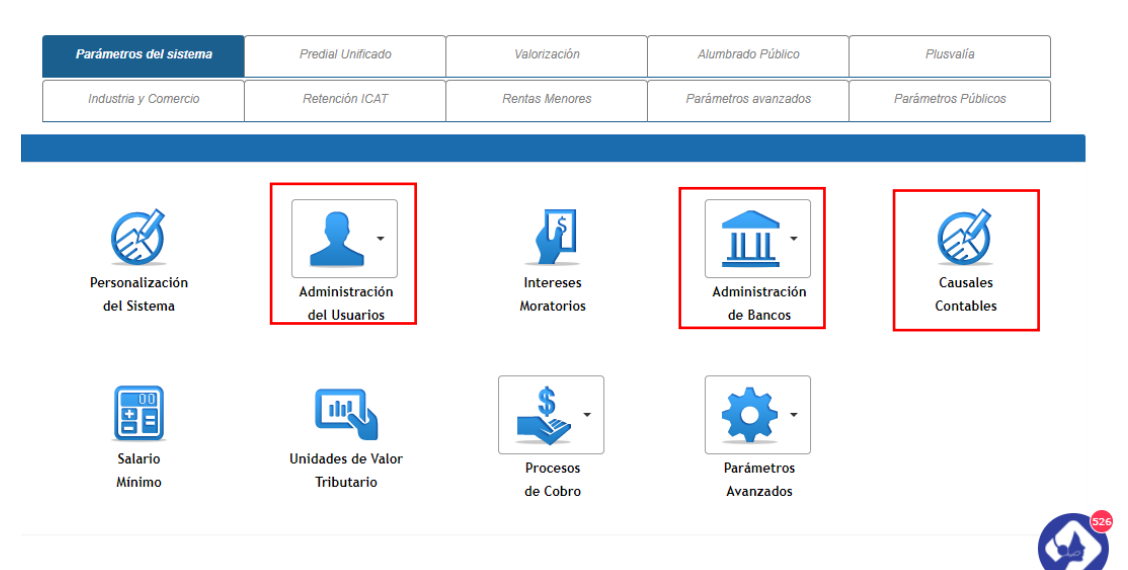

# 3.4 PARAMETROS PUBLICOS

- Administración de usuarios del portal publico tributario
- Publicaciones municipal y Normatividad

| Parámetros del sistema | Predial Unificado            | Valorización   | Alumbrado Público           | Plusvalía                      |
|------------------------|------------------------------|----------------|-----------------------------|--------------------------------|
| Industria y Comercio   | Retención ICAT               | Rentas Menores | Parámetros avanzados        | Parámetros Públicos            |
|                        | ·                            |                |                             |                                |
| Imágenes               | Publicaciones<br>Municipales | Normatividad   | Configuración<br>de Correos | Administración<br>del Usuarios |
| Contáctenos            | Parámetros                   |                |                             |                                |
|                        | Avanzados                    |                |                             |                                |
|                        |                              |                |                             |                                |